# Arbejdsgangsbeskrivelse:

## Godkend ferieønske

I denne vejledning vises hvordan du godkender ferieønsker fra medarbejdere – det gælder både ferie og særlig feriedage.

#### <u>Målgruppe</u>

• Fraværsansvarlige

### Godkendelse af ferieønsker

Tryk på notifikationer (klokken) oppe i højre hjørne, hvori feriønsker fra dine medarbejdere fremgår.

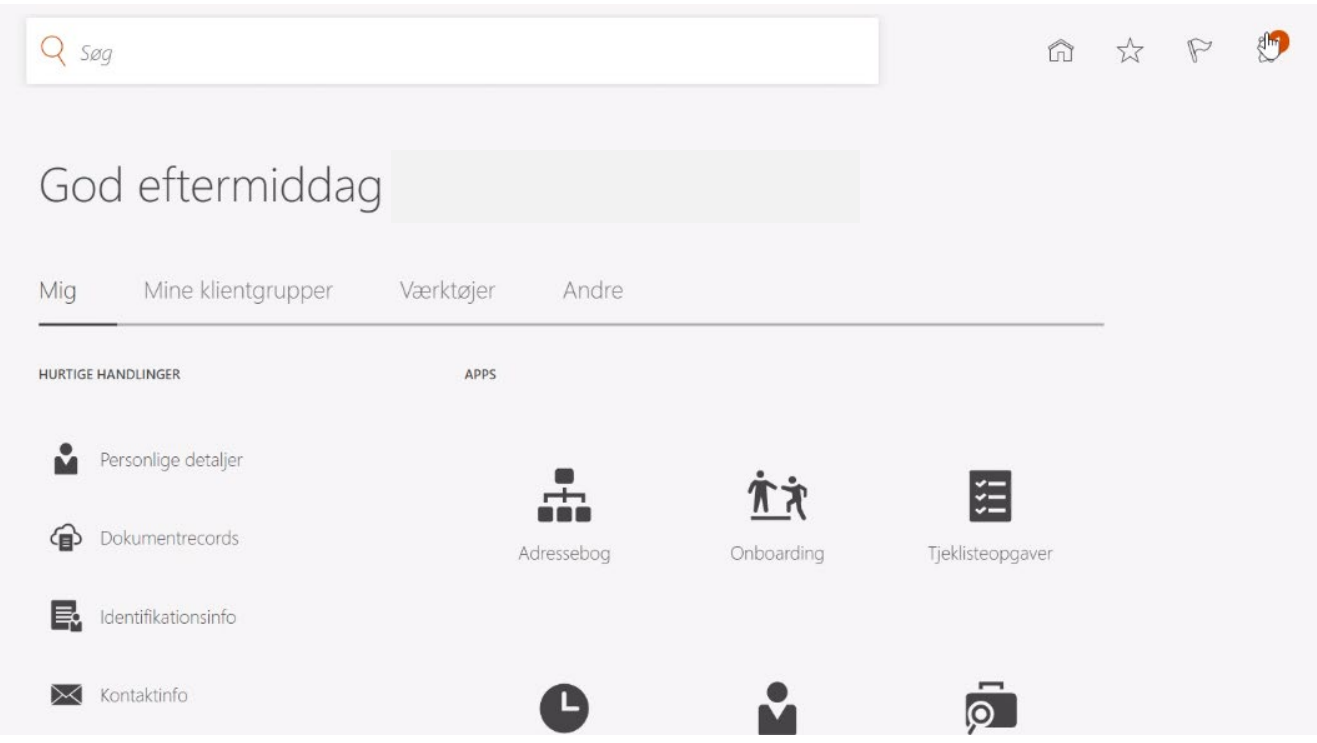

#### Godkend/Afvis ferie

*Vis alle*: Hvis flere ferieønsker ligger klar til godkendelse, kan de ses her.

- Ved godkendelse af ferie: Godkend (Approve)
- Ved <u>afvisning</u> af ferie: Afvis (Reject)
- Hvis medarbejderen har tilbagetrukket ferie, så må den ikke godkendes, medmindre der samtidig er lavet en ny anmodning om ferie på samme antal dage.
- Mulighed: Klik på den blå linje for yderligere detaljer vedrørende ferieønsket (skal gøres inden godkendelse/afvisning) Se illustration 2.

|                                       |                                                                                                    |                                                         | 110                  |
|---------------------------------------|----------------------------------------------------------------------------------------------------|---------------------------------------------------------|----------------------|
| ACTION REQUIRED                       |                                                                                                    | 9 minutter side                                         |                      |
| Approval of Ferie Absence Request for |                                                                                                    | from 2021-04-06 to 2021                                 | -04-09               |
|                                       |                                                                                                    | Approve                                                 | Reject               |
| odkendelse af frava                   | ersrecorden Ferie for                                                                                           | fra 2021-09-10 til 202…                                 | Handlinger 🔻 Godkend |
|                                       | Godkendelse af fraværsanmodnin                                                                                  | g                                                       |                      |
|                                       | Fra 10-09-2021 til 10-09-2                                                                                      | 2021                                                    |                      |
|                                       | Samlet varighed 1 Dage                                                                                          |                                                         |                      |
|                                       | Detaljer om fraværsanmodning<br>Fraværstype<br>Fraværsårsag<br>Startdato<br>Slutdato<br>Varighed<br>Kommentarer | Ferie<br>10-09-2021 08:00<br>10-09-2021 15:24<br>1 Dage |                      |
|                                       | leachistorik                                                                                                    |                                                         |                      |
| Godkende                              | elsestilstorik                                                                                                  |                                                         |                      |
| Godkende                              | eisesmistorik                                                                                                   |                                                         |                      |

18-03-2021 08:55

Det er også muligt at tilføje en kommentar efter der trykkes godkend eller afvis – derefter trykkes Afsend

## Tips

Afsendt af

Add to calendar.ics

• Brug ikke Add to calendar.ics, da ferien så vil ligge i din kalender som fraværsansvarlig.